## Общая информация

Пакет программ <u>SunRav BookOffice</u> предназначен для организации обучения в учебных заведениях и на предприятиях, а так-же для создания документации.

## Состав SunRav BookOffice

BookEditor — программа для создания электронных книг. <u>tTestReader</u> — программа для просмотра электронных книг. <u>SunRav Configurator</u> — программа для настройки просмотра книг.

SunRav BookOffice работает на всех современных настольных операционных системах: Windows, Linux и macOS.

### Документация по программам пакета

BookEditor: онлайн документация, документация в формате PDF. tTestReader: онлайн документация, документация в формате PDF. SunRav Configurator: онлайн документация, документация в формате PDF.

## Системные требования

| Windows                                 | 🔔 Linux                               | macOS                                                     |
|-----------------------------------------|---------------------------------------|-----------------------------------------------------------|
| Windows Vista, 7, 8, 10, 11             | 64-х разрядная OC Linux               | ОЅ Х ворски 10.10. — 10.11                                |
| DirectShow кодеки для работы с<br>видео | Медиаплеер VLC для<br>просмотра видео | macOS версии 10.10 — 10.11.<br>macOS версии 10.12 и выше. |

### Содержание

- 1. Установка
- 2. Настройка
- 3. Быстрый старт

- 1. Установка для Windows
- 2. Установка для Linux
- 3. Установка для macOS

# Установка для Windows

- 1. Загрузите программу с сайта sunrav.ru.
- 2. Перейдите в папку с загруженным дистрибутивом и запустите его.
- Начнется стандартная процедура установки. На первом шаге выберите язык установки

| Выберите язык установки 🛛 🗙                                       |           |  |  |  |  |
|-------------------------------------------------------------------|-----------|--|--|--|--|
| Выберите язык, который будет использован<br>в процессе установки. |           |  |  |  |  |
|                                                                   | Русский 🗸 |  |  |  |  |
|                                                                   | ОК Отмена |  |  |  |  |

4. Далее прочитайте информацию о программе и нажмите "Далее"

| 📳 Установка — SunRav BookOffice 7.0.0 —                                                                                                    | ×  |
|----------------------------------------------------------------------------------------------------|----|
| Информация<br>Пожалуйста, прочитайте следующую важную информацию перед тем, как<br>продолжить.                                                                                                    | Ø  |
| Когда вы будете готовы продолжить установку, нажмите «Далее».                                                                                                    |    |
| БunRav BookOffice<br>Copyright (C) 2002-2024 SunRav Software<br>1. Назначение программы<br>Пакет программ для создания и просмотра электронных книг и учебников. С<br>помощью пакета можно создавать документацию в виде EXE файлов, CHM, |    |
| НТМL, DOCX, PDF форматах. Возможно распространение на CD и DVD дисках<br>вместе с бесплатной программой для просмотра.                                                                                                    |    |
| 2. Системные требования<br>MS Windows Vista/7/8/10/11.                                                                                                    |    |
| 3. Распространение дистрибутива<br>Пробная версия пакета SunRav BookOffice распространяется свободно.                                                                                                    |    |
|                                                                                                    | ]  |
| Далее Отме                                                                                                    | на |

5. Выберите папку, в которую будет установлена программа и нажмите "Далее"

| 🚏 Установка — SunRav BookOffice 7.0.0                                                       | _      |       | × |  |  |
|---------------------------------------------------------------------------------------------|--------|-------|---|--|--|
| Выбор папки установки<br>В какую папку вы хотите установить SunRav BookOffice?              |        |       |   |  |  |
| Программа установит SunRav BookOffice в следующую                                           | папку. |       |   |  |  |
| Нажмите «Далее», чтобы продолжить. Если вы хотите выбрать другую папку,<br>нажмите «Обзор». |        |       |   |  |  |
| C:\Program Files\SunRav BookOffice 7                                                        | 06     | зор   |   |  |  |
|                                                                                             |        |       |   |  |  |
|                                                                                             |        |       |   |  |  |
|                                                                                             |        |       |   |  |  |
| Требуется как минимум 55,9 Мб свободного дискового простран                                 | ства.  |       |   |  |  |
|                                                                                             |        |       |   |  |  |
| Назад Дале                                                                                  | e (    | Отмен | a |  |  |

6. Выберите компоненты, которые нужно установить и нажмите "Далее"

| 📳 Установка — SunRav BookOffice 7.0.0 —                                                                                                    |                  | ×  |
|----------------------------------------------------------------------------------------------------|------------------|----|
| Выбор компонентов<br>Какие компоненты должны быть установлены?                                                                                                    |                  |    |
| Выберите компоненты, которые вы хотите установить; снимите флаж<br>компонентов, устанавливать которые не требуется. Нажмите «Далее»<br>вы будете готовы продолжить. | ки с<br>⊳, когда |    |
| Полная установка                                                                                                    | ~                | ]  |
| SunRav BookEditor: Редактор электронных книг                                                                                                    | 72,3 M6          | ]  |
| 🕑 tTestReader: Программа для просмотра книг и тестирования                                                                                                    | 61,8 M6          |    |
| <ul> <li>Configurator: Программа для настройки tTestReader</li> </ul>                                                                                               | 21,0 M6          |    |
| Converter: Программа для преобразования книг 4 версии в новую                                                                                                    | 18,6 M6          |    |
| Текущий выбор требует не менее 229,4 Мб на диске.                                                                                                    |                  | -  |
| Назад Далее                                                                                                    | Отме             | на |

7. Выберите какие ярыли нужно положить на рабочий стол и нажмите "Далее"

| 🚏 Установка — SunRav BookOffice 7.0.0                                                                                | _       |       | ×  |  |
|----------------------------------------------------------------------------------------------------|---------|-------|----|--|
| Выберите дополнительные задачи<br>Какие дополнительные задачи необходимо выполнить?                                  |         |       |    |  |
| Выберите дополнительные задачи, которые должны выполнит<br>установке SunRav BookOffice, после этого нажмите «Далее»: | ься при |       |    |  |
| 🗹 Связать BookEditor с файлами, имеющими расширение .srb                                                             | r       |       |    |  |
| Дополнительные значки:                                                                                               |         |       |    |  |
| BookEditor: Редактор электронных книг                                                                                |         |       |    |  |
| 🗹 tTestReader: Программа для просмотра электронных книг и                                                            | тестиро | вания |    |  |
| 🗹 Configurator: Программа для настройки tTestReader                                                                  |         |       |    |  |
| 🗹 Converter: Программа для преобразования книг 4 версии в новую                                                      |         |       |    |  |
|                                                                                                    |         |       |    |  |
|                                                                                                    |         |       |    |  |
|                                                                                                    |         |       |    |  |
| Назад Дале                                                                                                    | e       | Отме  | на |  |

- 8. Нажмите кнопку "Установить" на следующем шаге для начала установки.
- 9. Нажмите кнопку "Завершить" на следующем шаге для завершения установки.

Теперь программы из состава пакета SunRav BookOffice можно запускать из меню Пуск/SunRav BookOffice 7

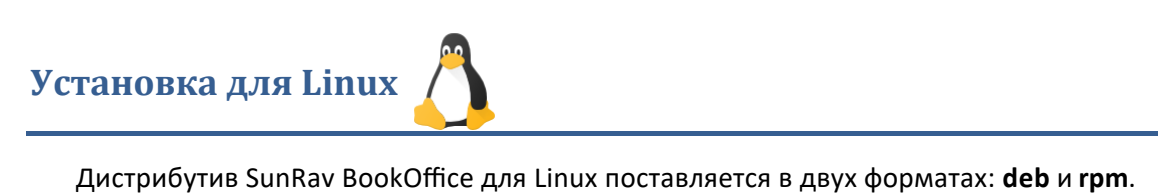

- 1. Загрузите программу в нужном формате с сайта <u>sunrav.ru.</u>
- 2. Откройте программу "**Терминал**". Обычно, это можно сделать с помощью сочетания клавиш **Alt+T**.
- 3. Перейдите в папку с загруженным дистрибутивом. Возможные варианты команды:

```
cd ~
cd ~/Downloads
cd ~/
```

4. Запустите программу установки. Примеры для разных дистрибутивов

| Ubuntu, Kali Linux, Linux Mint    | Red Hat, Red OS, CentOS, Fedora    |  |  |
|-----------------------------------|------------------------------------|--|--|
| sudo dpkg -i bookoffice-7.0-0.deb | sudo rpm -ivh bookoffice-7.0-0.rpm |  |  |

Для ALT Linux сначала нужно будет ввести команду

```
su –
Затем команду
```

```
sudo rpm -ivh bookoffice-7.0-0.rpm
```

Вместо **bookoffice-7.0-0** может быть другое название файла – оно зависит от версии программы.

Теперь программы из состава пакета SunRav BookOffice можно запускать из меню "Образовательные" (в некоторых случаях может понадобится перезагрузка компьютера).

| Э В О<br>Пример для RedOS |      |                     |  |  |  |
|---------------------------|------|---------------------|--|--|--|
| Центр управления          |      |                     |  |  |  |
| 🔥 Стандартные             |      |                     |  |  |  |
| Опециальные возможности   |      |                     |  |  |  |
| 😕 Системные               |      |                     |  |  |  |
| 🝻 Программирование        |      |                     |  |  |  |
| 🖸 Параметры               |      |                     |  |  |  |
| 🚺 Офис                    |      |                     |  |  |  |
| 👗 Образовательные         | 8    | tTestReader         |  |  |  |
| 🕵 Интернет                |      | tMaker.WEB          |  |  |  |
| 💋 Графика                 |      | tMaker              |  |  |  |
| 🚹 Аудио и видео           | all. | tAdmin              |  |  |  |
| 😕 Администрирование       |      | SunRav Configurator |  |  |  |
| 📩 Bce                     |      | BookEditor.WEB      |  |  |  |
| 💟 Избранное               | 1    | BookEditor          |  |  |  |

- 1. Загрузите программу с сайта <u>sunrav.ru.</u>
- 2. Перейдите в папку с загруженным дистрибутивом и запустите его.
- 3. Нажмите "Продолжить" на приветственном экране:

|                 | 흊 Установка: SunRav BookOffice 7.0                     |  |
|-----------------|--------------------------------------------------------|--|
|                 | Добро пожаловать в Установщик «SunRav BookOffice 7.0»! |  |
| • Введение      | Вам будут предложены шаги по установке данного ПО.     |  |
| • Размещение    |                                                        |  |
| • Тип установки |                                                        |  |
| • Установка     |                                                        |  |
| • Сводка        |                                                        |  |
|                 |                                                        |  |
|                 |                                                        |  |
|                 |                                                        |  |
|                 |                                                        |  |
|                 |                                                        |  |
|                 |                                                        |  |
|                 |                                                        |  |
|                 |                                                        |  |
|                 | Назад Продолжить                                       |  |

- 4. Выберите диск для установки и нажмите "Продолжить"
- 5. Нажмите "Установить" для начала установки:

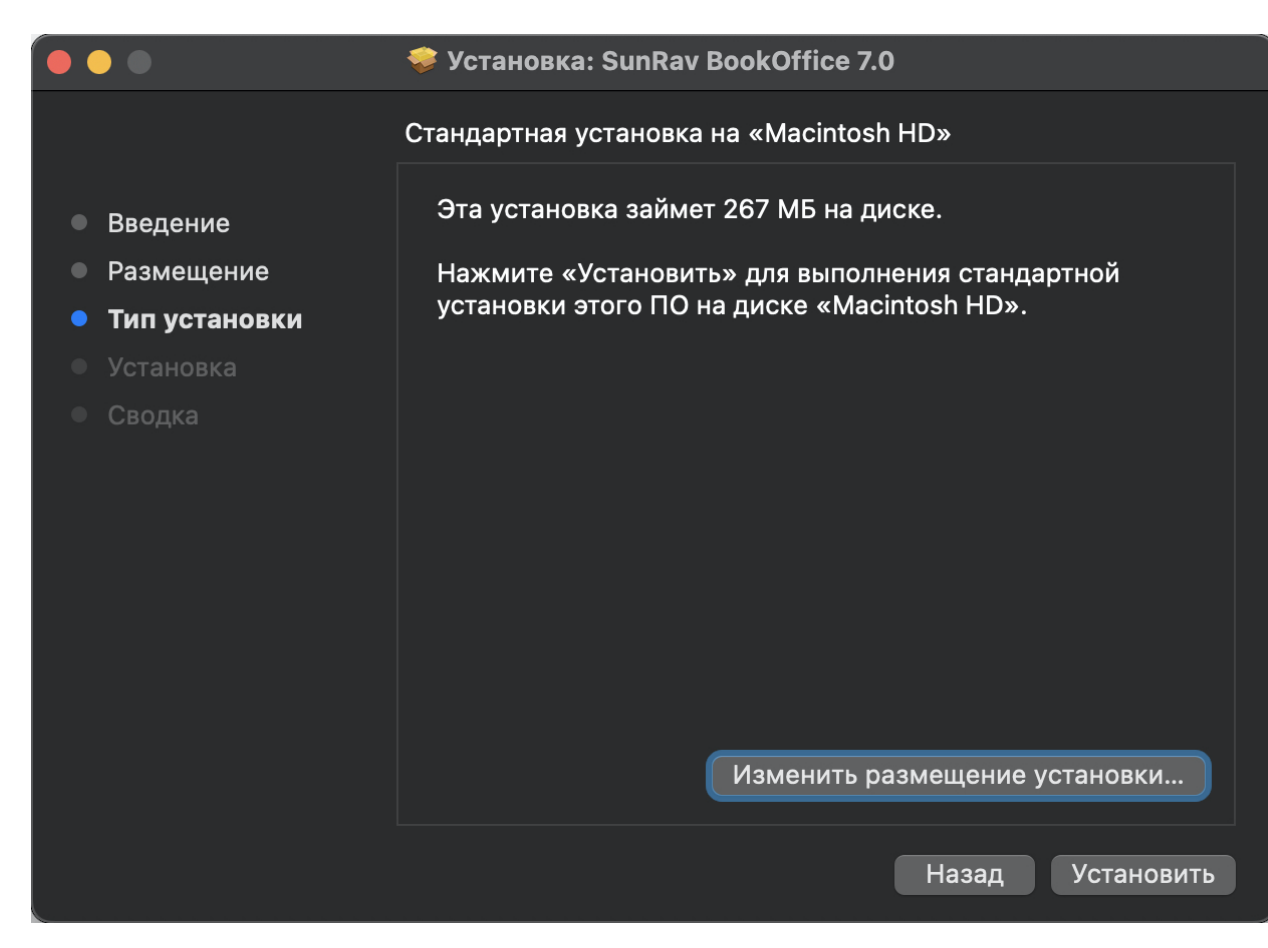

6. Введите пароль пользователя компьютера.

Теперь программы из состава пакета SunRav BookOffice можно запускать из папки "Программы".

### Настройка программы tTestReader

Существует два основных способа настройки программы tTestReader:

- 1. Без настройки. В этом случае пользователь может выбирать любые доступные ему электронные книги для чтения. Этот способ удобен для работы пользователя у себя на домашнем компьютере. Сразу после <u>установки</u> программы используется именно этот способ.
- 2. С помощью конфигурационного файла. Конфигурационный файл создается в программе <u>SunRav Configurator</u>, входящей в состав SunRav BookOffice. Этот способ полезен для организации обучения в учебном заведении или на предприятии. При таком способе, администратор может настроить поведение программы tTestReader и разграничить доступ к разным книгам для разных групп пользователей. О том, как работать в программе SunRav Configurator смотрите в <u>справке по SunRav</u> <u>Configurator</u>.

#### Начальные шаги

- 1. Установите программу.
- На сервере или любом другом компьютере, к которому есть доступ с рабочих мест пользователей создайте общую папку для книг с доступом только для чтения. В этой папке создайте другие папки – по одной папке для каждого раздела (курса). Возможные названия папок:

//Courses/математика //Courses/биология //Courses/география

 Там-же создайте общую папку с доступом на чтение, запись и создание для файлов пользователей. В этой папке создайте другие папки – по одной папке для каждой группы пользователей. Возможные названия папок:

//Groups/TM-03 //Groups/TM-04 //Groups/TM-05

### Hастройка tTestReader

4. Запустите программу SunRav Configurator.

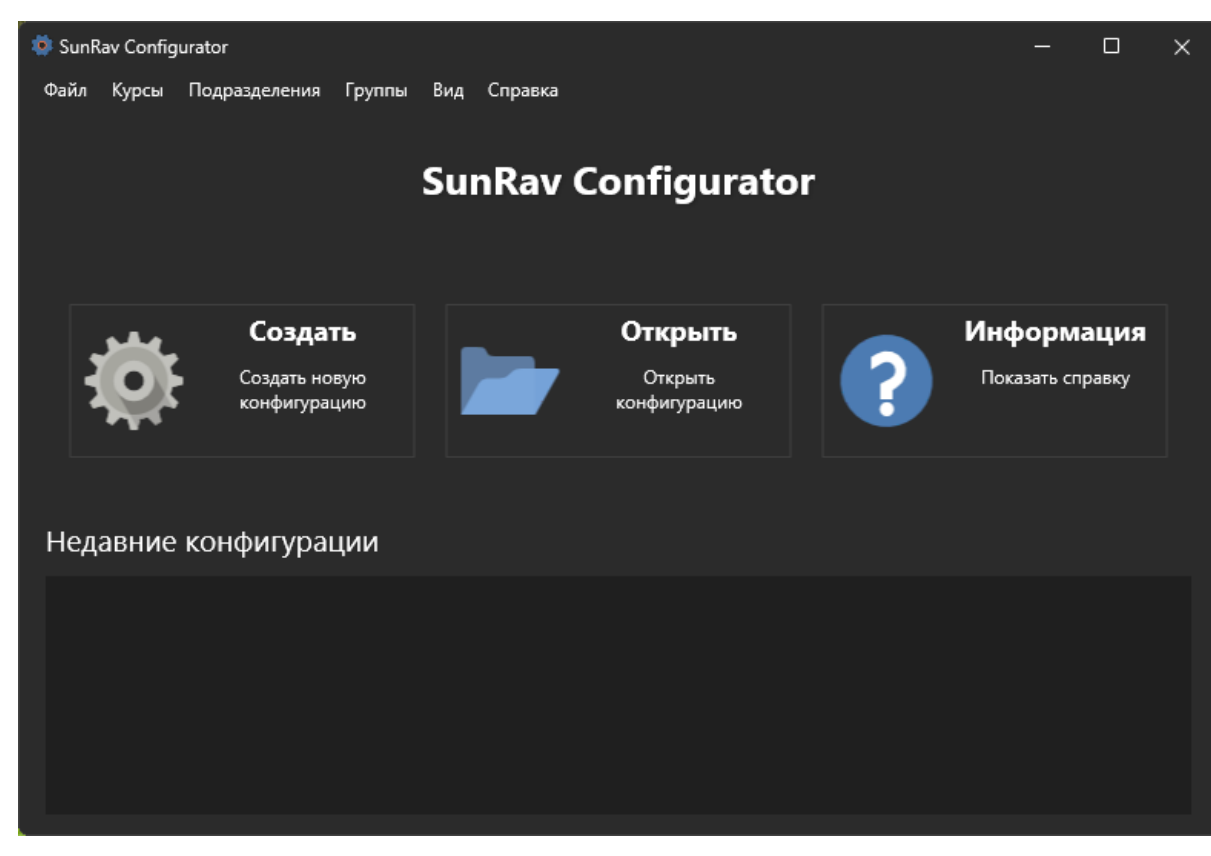

5. Нажмите кнопку "Создать" или выберите пункт меню Файл/Новый или нажмите

клавиши Ctrl+N.

- 6. В появившемся диалоге выберите имя файла конфигурации и папку, в которой он будет создан и нажмите "**Сохранить**".
- 7. Всли хотите, чтобы пользователи могли самостоятельно регистрироваться, то отметьте параметр "Разрешить самостоятельную регистрацию пользователей".
- 8. Включите параметр "Автоматическая конфигурация групп и курсов" (если он еще не включен).
- 9. Введите путь к папке с тестами в поле "Путь к курсам".
- 10. Введите путь к папке с группами пользователей в поле "Путь к подразделениям/группам".

| 🌞 SunRav Configurator               |                                                     | - 0                        | ×        |
|-------------------------------------|-----------------------------------------------------|----------------------------|----------|
| Файл Курсы Подразделения            | Группы Вид Справка                                  |                            |          |
|                                     | i 💼 44 44 👪 🛤                                       |                            |          |
| 🚯 Основные 💦 🔪                      | Разрешить самостоятельную регистрацию пользователей |                            |          |
| 늘 Курсы 🔶                           | 🗹 Автоматическая конфигурация групп и курсов        |                            |          |
|                                     | Путь к подразделениям/группам                       |                            |          |
| 🕰 Группы >                          | //Tests/                                            |                            |          |
| Отчет >                             | Путь к курсам                                       |                            |          |
|                                     | //Groups/                                           |                            |          |
|                                     | Показать пользователю                               | История просмотра книг     |          |
|                                     | Список недавних книг                                | 🗹 Показать историю         |          |
|                                     | Панель инструментов                                 | 🗹 Сохранять историю        |          |
|                                     | 🗹 Меню                                              | Разрешить обновлять истори | ию       |
|                                     |                                                     | Разрешить очищать историю  | <b>,</b> |
|                                     |                                                     |                            |          |
| C:\Users\sunra\Documents\main.srcfg |                                                     |                            |          |

- 11. Закройте программу или выберите пункт меню *Файл/Сохранить* или нажмите клавиши **Ctrl+S**.
- Положите созданный файл в папку с программой tTestReader. Псли такой возможности нет (например в Linux), то положите файл конфигурации в папку "Документы".

Теперь при запуске программы tTestReader пользователю будет предложено авторизоваться и у него будет доступ к тестам и книгам из заданных папок.

## SunRav BookOffice настроен!

Теперь можно создавать книги в программе <u>BookEditor</u> и сохранять (или копировать) в папки разделов (курсов), описанных во втором пункте.

Другие варианты настройки описаны в <u>справке по SunRav Configurator</u>.